蔬菜进京分省对接信息平台

# 用户使用说明 V3.0

# 一、 用微信扫描二维码

打开微信,扫码以下二维码,进入"蔬菜进京分省对接信息平台"。

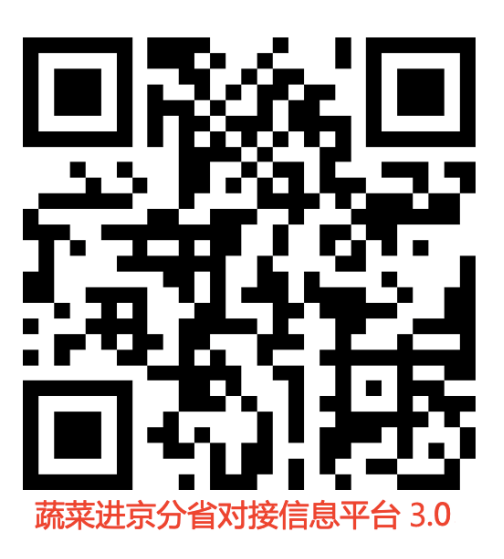

# 二、 使用登录

进入蔬菜进京分省对接信息平台首页,点击【立即登录】按钮,跳转至登录/注册页面。

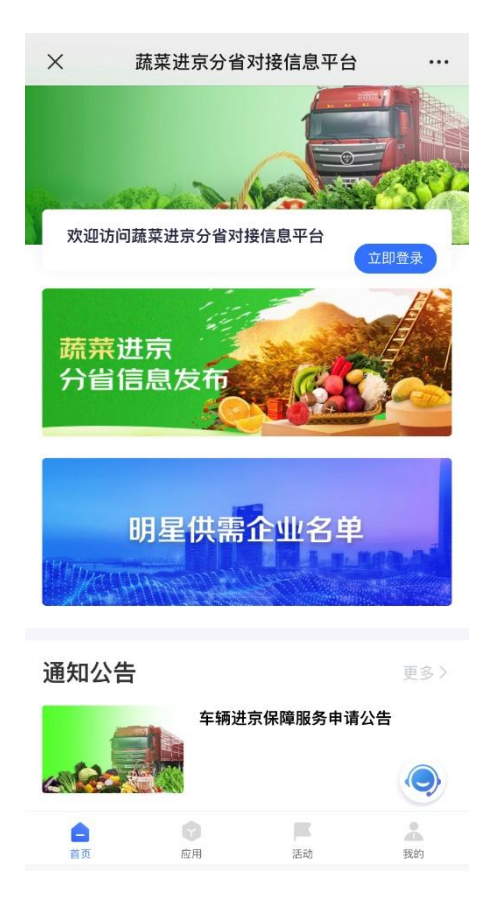

1)新注册用户:点击【免费注册】按钮,通过手机验证码方式即可进行快速注册;

| 京东智联云 |             | 京东智联云 |          |
|-------|-------------|-------|----------|
| 8     |             | 8     | <u>.</u> |
| 手机号   |             | 手机号   |          |
| 密码    | <b>کہ</b> ز | 验证码   | 获取验证码    |
| 登录    |             | Ĩ     | 登录       |
| 免费注册  | 忘记密码        | 免费注册  | 忘记密码     |

2)已注册用户:使用账号绑定手机号或手机验证码两种登录方式均可进行快速登录。

3)已登录用户修改账号密码:首先切换至"我的"页面,点击【退出登录】按钮,返回
"登录/注册"页面后,再点击【忘记密码】按钮,设置新的账号密码,点击【重置密码】
2/13

### 按钮即可。

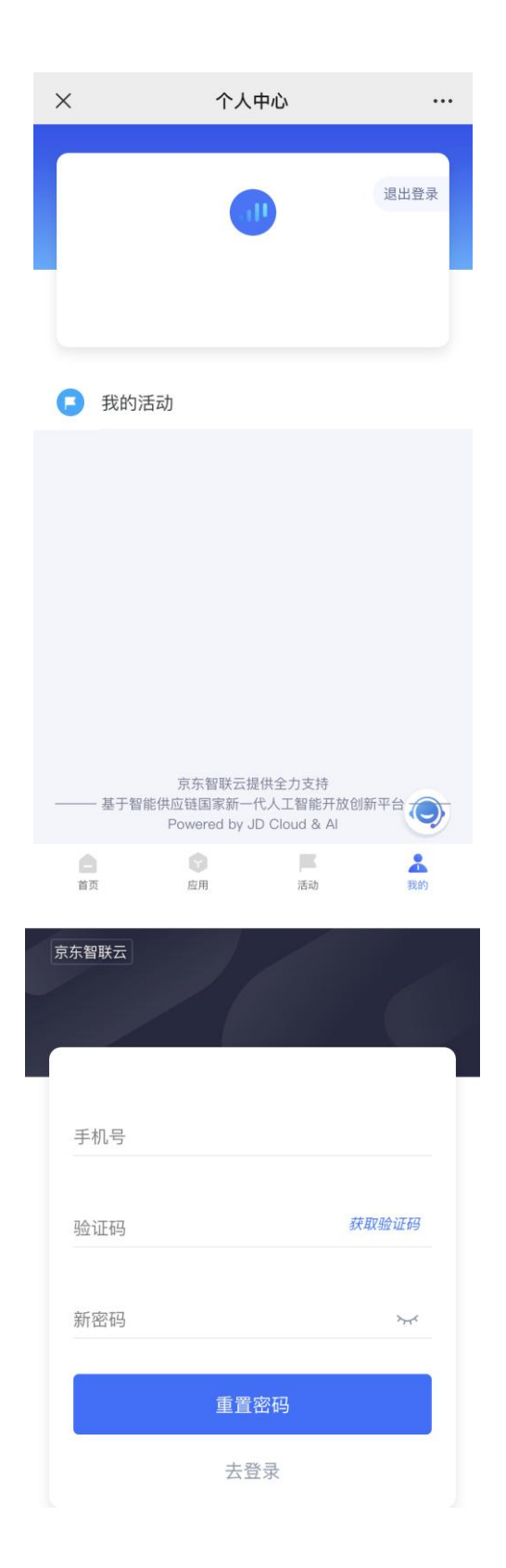

## 三、 申请认证

615-1212、400-623-0813 )。

账号登录成功后,点击页面顶部的【去认证】按钮,跳转至【认证中心】页面进行快速认 证操作。

输入公司或机构名称,并上传清晰的企业营业执照、医疗机构执业许可证或事业单位法人 证书图片(图片大小控制在 5mb 以内,拍照、扫描件均可 )。确认填写信息无误后,点击 页面底部的【下一步】按钮提交认证信息,等待审核结果(如需紧急审核,请联系 400-

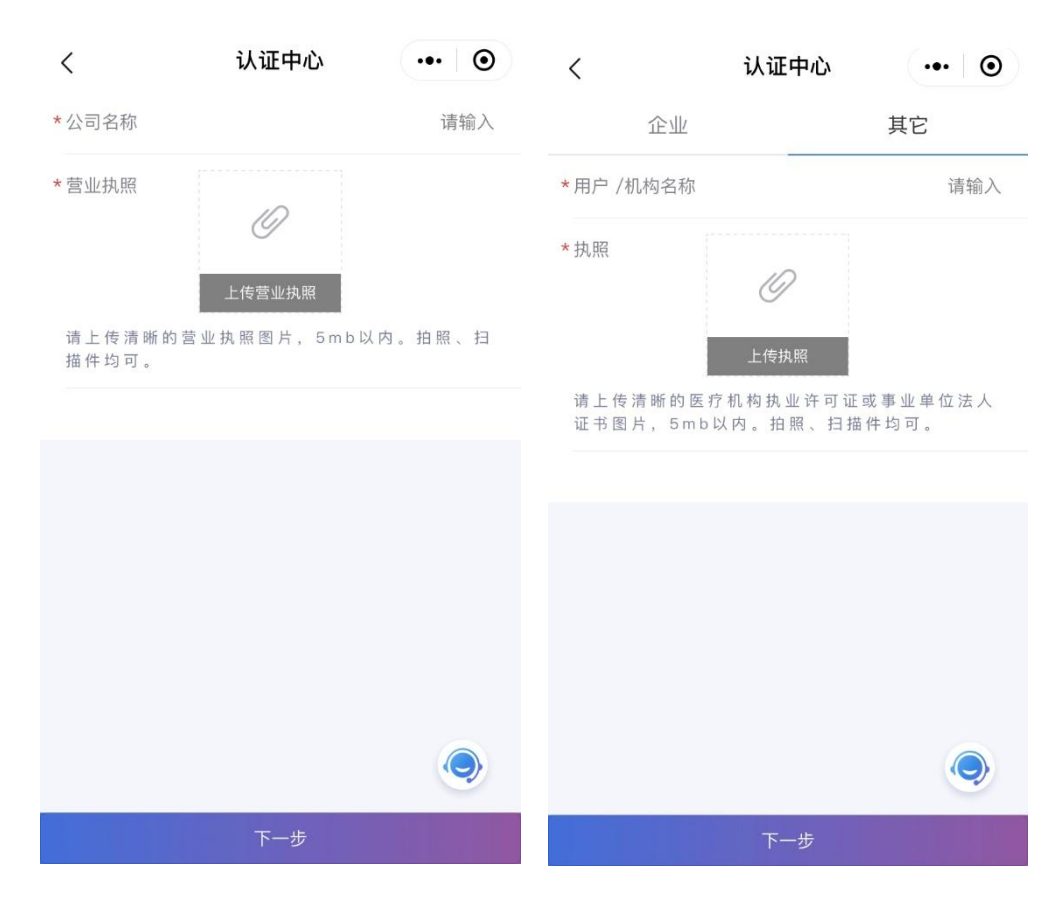

\* 若在提交认证信息时,出现弹窗提示:"没有找到您的企业信息 您可以进行补充资料认证 或重新输入公司名称",请点击【资料认证】按钮,跳转至【认证中心】页面进行资料认证 操作,需要依次补充包括:"统一信用代码"、"营业执照地址"、"经营期限周期"、"公司成 立日期"、"注册资金"、"法人信息"、"办公地址"、"人员规模"、"经营范围"相关信息。

| <   | 认证                | 中心 •• •           | く 认证                                                               | 中心 ••• •                                            |
|-----|-------------------|-------------------|--------------------------------------------------------------------|-----------------------------------------------------|
| *公  | 司名称               | 深圳演示企业名称          | *公司名称                                                              |                                                     |
| *营. | 业执照               | 东云                | * 统一信用代码                                                           | 请输入                                                 |
| 请描  | <b>提</b><br>没有找到您 | <b>示</b><br>的企业信息 | 语上在清晰的带业中路网                                                        | R<br>东<br>テ<br>s<br>m<br>b<br>N<br>内<br>拍<br>照<br>月 |
|     | 您可以进行补充资<br>入公司   | 资料认证或重新输<br>名称。   | 墙上12月前前1911年19月1日<br>描件均可。<br>———————————————————————————————————— |                                                     |
|     |                   |                   | * 营业执照地址                                                           | 请输入                                                 |
|     | 返回查找              | 资料认证              | * 经营期限开始                                                           | ÊO                                                  |
|     |                   |                   | 是否长期                                                               | $\bigcirc$                                          |
|     |                   |                   | *经营期限结束                                                            | ĒO                                                  |
|     |                   | 9                 | *公司成立日期                                                            |                                                     |
|     | -7                | -步                | * 注冊资全(元)<br>下-                                                    |                                                     |

# 四、 首页

## 1. 供需对接

供需对接,用于在平台上发布物资的需求信息及物资的供给信息。

点击【蔬菜进京分省信息发布】模块,进入供需对接主页。主页共分为三大板块:

| ○ 输入内容                          |                                                                            |                   |          |  |  |
|---------------------------------|----------------------------------------------------------------------------|-------------------|----------|--|--|
| 5严重者移交公约                        | 安机关依法处理                                                                    | 」,欢迎广大用/          | 中相互监督;   |  |  |
| 日本                              | 3<br>译<br>消息                                                               | <b>2</b><br>我发布的  | 我浏览的     |  |  |
| 全部供给                            | 求购                                                                         |                   | 筛选 🗸     |  |  |
| ● 南注<br>庄 <sup>3</sup><br>江苏省保障 | □春农业生态科<br>注<br>北京市场蔬菜水                                                    | 技发展有限公司<br>4年4月11 | 司供給      |  |  |
| 安山、芬志、                          |                                                                            | AND AND A         | 20000    |  |  |
| 农业>蔬菜;                          | → 示果<br>「「「「」」、<br>二、<br>二、<br>二、<br>二、<br>二、<br>二、<br>二、<br>二、<br>二、<br>二 |                   | 20000    |  |  |
| 农业>蔬菜:                          | →根茎类                                                                       |                   | 10000    |  |  |
| ,                               |                                                                            |                   |          |  |  |
| 合作地区: 南                         | 京市                                                                         |                   |          |  |  |
| 2020-06-23                      | 17:48:28                                                                   |                   | © 11 📮 0 |  |  |
|                                 | 天友稻农业科技<br><sup>2</sup> 伟                                                  | 有限公司供给            |          |  |  |
| 旧镇品牌黄                           | 河大米,原生态                                                                    | 泊莲藕               |          |  |  |
| 农业>粮油;                          | 周味>大米                                                                      |                   | 200      |  |  |
| 农业>蔬菜:                          | →根茎类                                                                       |                   | 50       |  |  |
| 合作地区: 滨                         | 州市                                                                         |                   |          |  |  |
| 2020-06-23                      | 15:28:42                                                                   |                   | © 27     |  |  |
|                                 | 没有更多                                                                       | 多数据了              |          |  |  |
| — 基于智                           | 能供应链国家新一                                                                   | 代人工智能开放的          | 创新平台—    |  |  |
|                                 | Powered by J                                                               | ID Cloud & Al     |          |  |  |

#### (1) 搜索板块

在页面顶部搜索框中输入关键字,可查询出相关内容。若找到符合要求的需求方或供给方, 点击进入对应信息详情页,即可与信息发布者进行交流回复。

#### (2) 功能板块

#### ① 发布信息

点击【发布信息】按钮,进入信息发布主页,即可开始选择填写【求购】相关信息内容。

求购:发布所需应急物资需求,寻求相关物资提供方;

供给:发布现有应急物资信息,寻求相关物资需求方。

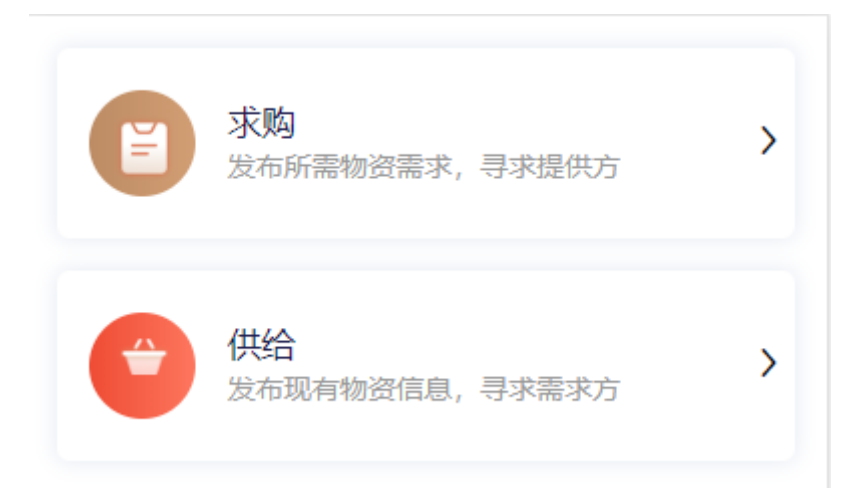

按照页面提示,依次填写对应的求购/供给标题、可提供/所需要的资源详情、地址以及相关 联系方式;选择需求所在地或供给资源所在地(多选)、可提供/所需要的资源标签(目前暂 已蔬菜为主,更多标签分类会持续更新);设置信息有效时间以及显示方式;如有需要也可 添加资料图片。全部信息确认无误后,点击【发布】按钮即可完成发布。

| く 填写合作信息                                                    | ••• •            | <      | 合作地区(多选) | ••• • |
|-------------------------------------------------------------|------------------|--------|----------|-------|
| 严禁发布各种虚假、欺诈、诈骗等资源信息,一经发<br>删除并封号,情节严重者移交公安机关依法处理,及<br>相互监督。 | 发现,将立即<br>次迎广大用户 |        |          |       |
|                                                             |                  | 热门     | 北京市      |       |
| *标题<br>请输入标题,10-60个字                                        |                  | 全国     | 上海市      |       |
|                                                             |                  | 北京     | 杭州市      |       |
| *需求所在地:                                                     | >                | 天津     | 广州市      |       |
| *详细地址 请输。                                                   | 入详细地址            | 河北省    | 深圳市      |       |
| *需求资源                                                       | >                | 山西省    | 重庆市      |       |
| 请输入所需的物资资源详情或物资价格<br>例如:<br>1. 应刍物资品种                       |                  | 内蒙古自治区 |          |       |
| 2、应急物资数量                                                    |                  | 辽宁省    |          |       |
| *有效时间 2020-0                                                | 02–10 >          | 吉林省    |          |       |
| *联系方式                                                       |                  | 黑龙江省   |          |       |
| טיע ב ג אבע און                                             |                  | 上海     |          |       |
| 添加资料                                                        |                  |        | 完成       |       |

| ×           | 选择资源      | 标签       |           |
|-------------|-----------|----------|-----------|
| 蔬菜          | 鲜菌菇:      |          |           |
| 水果          | 平菇        | 请输入数量(吨) | 请输入金额/吨   |
| 肉类          | 根茎类:      |          |           |
| 蛋类          | 土豆        | 请输入数量(吨) | 请输入金额/吨   |
| 米面粮油        | 白萝卜       | 请输入数量(吨) | 请输入金额/吨   |
| 奶制品<br>海鲜水产 | 心里美萝<br>ト | 请输入数量(吨) | 请输入金额/吨   |
|             | 胡萝卜       | 请输入数量(吨) | 请输入金额/吨   |
|             | 冬瓜        | 请输入数量(吨) | 请输入金额/吨   |
|             | 莴笋        | 请输入数量(吨) | 请输入金额/吨   |
|             | 葱姜蒜:      |          |           |
|             | 葱头        | 请输入数量(吨) | 请输入金额/吨   |
|             | 大蒜        | 请输入数量(吨) | - 清輪λ余额/吨 |

| <      | 填写联系方式 | ••• • |
|--------|--------|-------|
| *联系人姓名 |        | 未填写   |
| *电话    |        | 未填写   |
| 微信号    |        | 未填写   |
| QQ     |        | 未填写   |
|        | 提交     |       |

| <                      | 填写合作信息      | ••• •       | <    | 匿名设置 | ••• •      |
|------------------------|-------------|-------------|------|------|------------|
| *需求资源                  |             | >           | 用户名  |      | $\bigcirc$ |
| 请输入所需的特例如:             | 勿资资源详情或物资价格 | S.          | 公司名称 |      | $\bigcirc$ |
| 1、应急物资品<br>2、应急物资数<br> | 种量          |             |      | 提交   |            |
| *有效时间                  | 20          | 020-02-03 > |      |      |            |
| *联系方式                  |             | •           |      |      |            |
| 匿名设置                   |             | >           |      |      |            |
| 取消                     |             | 确定          | -    |      |            |
|                        |             |             |      |      |            |
| 2018年                  |             | 27日         |      |      |            |
| 2019年                  | 01月         | 28日         |      |      |            |
| 2020年                  | 02月         | 29日         |      |      |            |
| 2021年                  | 03月         | 30日         |      |      |            |
| 2022年                  | 04月         | 31日         |      |      |            |

## ②消息

在消息页面,可查看未读、已读及系统通知信息。

| ×    | 消息                                                        |  |
|------|-----------------------------------------------------------|--|
| 未读消息 | 已读消息  系统通知                                                |  |
| 2    | <b>北京市朝阳区 急需蔬菜资派</b><br>有兴趣,想进一步沟通<br>2020–06–29 11:53:10 |  |

没有更多数据了

#### ③ 我发布的

由本人发布的信息可在【我发布的】界面中找到,可查看已发布、待审核、已关闭、已删除 状态的信息,支持编辑、关闭、删除操作;点击单个信息进入详情页面中,可实时查看评论 及访客记录。

| ×    |           | 我      | 发布的     |             |            | ••• |
|------|-----------|--------|---------|-------------|------------|-----|
| 已发布  | 待审核       | 已关闭    | 已删除     |             |            |     |
|      |           |        |         |             |            |     |
| 2    |           |        | 求购      |             |            |     |
| 北京   | 市朝阳区      | 急需蔬菜   | 资源      |             |            |     |
| 蔬菜   | >根茎类>     | 土豆     |         |             |            | 1   |
| 蔬菜   | >根茎类>     | 白萝卜    |         |             |            | 1   |
| 蔬菜   | >葱姜蒜>     | 大葱     |         |             |            | 1   |
|      |           |        | •••••   |             |            |     |
| 需求用  | 近在地:北江    | 京市     |         |             |            |     |
| 2020 | -06-29 11 | :51:43 | $\odot$ | 1 <b>+0</b> | <b>Ģ</b> 0 | +0  |
|      |           |        | 编辑      | 关闭          |            | ]除  |

#### ④ 我浏览的

在【我浏览的】页面中,可查看曾经浏览过的信息记录,并能查看回复消息的记录。

#### (3) 信息展示板块

在【信息发布】主页下方,会展示所有平台上已发布的供需资源信息。

① 信息展示分类

可根据需求选择相应的信息进行内容匹配:全部、物资需求、物资资源,还可根据地区进行 筛选。

每条信息上会显示用户名、所属公司、发布内容、需求所在地、发布时间、浏览量、评论数。

② 信息详情页

点开信息进入详情页,可查看发布信息、发布人详细信息、回复后可见合作联系方式、供给 方可提供的交易保障类型(仅物资供给信息会展示此项),提供资源/寻求资源、相关合作、 全部回复。

#### 2. 车辆进京保障服务(新功能)

供需双方达成交易后,在对应信息合作详情页中回复消息,即可在页面右下方点击【车辆进 京保障服务申请】按钮。

| ×                  | 合作详情                        |    | ×     | 合作详情                      |        |
|--------------------|-----------------------------|----|-------|---------------------------|--------|
| 非遗二月风风             | 仅有机葛粉                       |    | 非遗二月风 | 风双有机葛粉                    |        |
| 庭 随州?              | 市二月风食品有限公司                  |    | A M   | 州市二月风食品有限公司               |        |
| 发表时间:20<br>产品具体位置  | 020-06-28 11:26:53<br>: 随州市 |    | 发表时间: | 2020-06-28 11:26:53       |        |
| 信息有效时间<br>联系人姓名    | 1: 2020–12–15               | 高政 | 产品具体位 | 位置: 随州市<br>时间: 2020–12–15 |        |
| 回复                 |                             |    | 联系人姓  | 治                         |        |
| 您好,期待合             | 计                           |    | 【供给方可 | 「提供的交易保障类型                |        |
| 快速回复               |                             |    | 发票(公  | 对公打款 资质文件 质检报告            |        |
| 您好,期待合作<br>我有您需要的资 | 有兴趣,想进一步沟通<br>漂,希望能够合作      |    | 产品名称  | 3                         | 投诉     |
|                    | 发表                          |    | 回复    | 🤍 🐇 ଲି 🖛                  | 进京服务申请 |

根据页面提示,依次填写"车牌号"、"始发地"、"出发时间"、"目的地"以及"预计到达时间"相关进京车辆信息提交申请服务,待双方确认信息无误后,北京市相关部门将在交通运输、核酸检测等方面提供服务。

(详情可见首页最下方的通知公告:《车辆进京保障服务申请公告》)

|           | 牛辆进京保障服务甲请   |     |
|-----------|--------------|-----|
| 进京车辆信息    |              |     |
| 车牌号:      | 请输入您的车牌号     |     |
| 始发地:      |              |     |
| 省/自治区/    | 直辖市市         |     |
| 出发时间:     | 请输入出发时间      |     |
| 目的地:      |              |     |
| 大洋路批发     | 市场           |     |
| 区/县       | >            |     |
| 详细地址      |              |     |
| 预计到达时间    | 1: 请输入预计到达时间 |     |
|           | 提交           |     |
| 知公告       |              | 更多〉 |
| <b>Sh</b> | 车辆进京保障服务申    | 请公告 |
| 12-2-1    |              |     |

### 3. 供需企业名录

为感谢在疫情期间为北京市做出贡献的企业,【企业名录】将直接展示出已在平台发布信息的供需双方名单信息,同时也便于快捷查看及有效沟通。其中包含:"企业名称"、"联系人姓名"、"联系方式"。

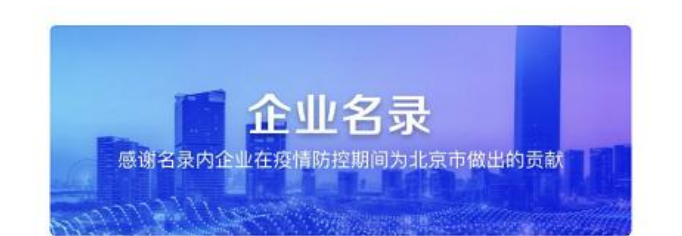

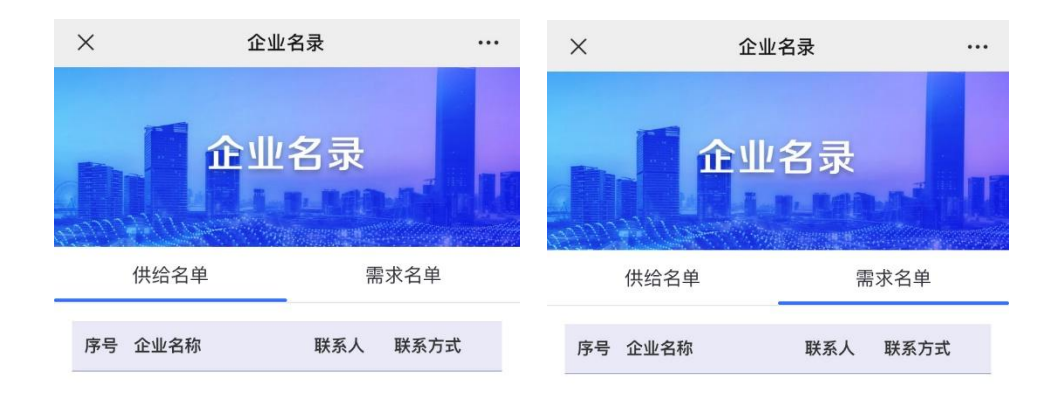

## **如需技术支持,请联系:**徐正一,15210676280